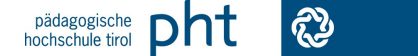

## Kurzinformationen zu PH-Online

## Wie kann ich mich in PH-Online anmelden (einloggen)?

- Rufen Sie die Adresse <u>https://www.ph-online.ac.at/pht/webnav.ini</u> auf
- Klicken Sie rechts oben auf das gelbe Schlüsselsymbol
- Geben Sie Ihren Benutzernamen und Ihr Kennwort ein und betätigen Sie die Schaltfläche
  Anmeldung

## Ich kann mich nicht in PH-Online anmelden (einloggen), was kann ich tun?

- a) Nach dem Betätigen der Schaltfläche Anmeldung werden die Felder "Benutzername" und "Kennwort" gelöscht und erneut die Eingabe des Benutzernamens verlangt:
  - Ihr Benutzername ist dem System nicht bekannt, kontrollieren Sie ob Sie den Benutzernamen richtig eingegeben haben.
  - Weitere Hinweise zur Lösung dieses Problems finden Sie im nächsten Punkt.
- b) Nach dem Betätigen der Schaltfläche Anmeldung wird angezeigt "Benutzername oder Kennwort ungültig"
  - Sie haben ein falsches Kennwort angegeben, geben Sie das Kennwort bitte erneut ein und achten Sie dabei besonders auf die Groß- und Kleinschreibung.
  - Weitere Hinweise zur Lösung dieses Problems finden Sie im übernächsten Punkt.

## Mein Benutzername wird vom System nicht erkannt, was kann ich tun?

- Beachten Sie bitte, dass die Anmeldung in PH-Online nur mit dem von PH-Online bei der Einlösung des PIN zugewiesenen Benutzernamen möglich ist. Der Benutzername den Sie für den Einstieg in das Portal Tirol, das Tiroler Schulnetz, das Webmail usw. verwenden, kann in der Regel für den Einstieg in PH-Online nicht verwendet werden!
- Wenn Ihnen Ihr PH-Online-Benutzername nicht mehr bekannt ist, können Sie anstatt des Benutzernamens auch Ihre E-Mail-Adresse in das Feld "Benutzername" eingeben.
- Sollten Sie sich auch mit Ihrer E-Mail-Adresse nicht in PH-Online anmelden können, wenden Sie sich bitte an unseren PH-Online Support unter der Adresse <u>ph-online@ph-tirol.ac.at</u>.

#### Das von mir eingegebene Kennwort ist ungültig, was kann ich tun?

• Betätigen Sie auf dem Anmeldefenster den Link "Kennwort vergessen?" und befolgen Sie die angezeigten Anweisungen.

#### Wie kann ich mich in PH-Online zu einer Lehrveranstaltung (Seminar) anmelden?

 Melden Sie sich in PH-Online an und rufen Sie auf Ihrer Visitenkarte über die Schaltfläche <u>LV-An/Abmeldung</u> (Spalte Studium) das Anmeldemenü auf. Eine schrittweise Beschreibung des Anmeldevorganges finden Sie unter <u>http://ph-tirol.ac.at/hilfe</u>

#### Wie kann ich sehen zu welchen Lehrveranstaltungen (Seminaren) ich angemeldet bin?

• Melden Sie sich in PH-Online an und rufen Sie auf Ihrer Visitenkarte über die Schaltfläche <u>LV-An/Abmeldung</u> (Spalte Studium) das Anmeldemenü auf. Dort wird Ihnen eine Liste mit jenen Lehrveranstaltungen angezeigt, für die Sie angemeldet sind.

### Wie kann ich mich von einer Lehrveranstaltung (Seminar) abmelden?

- Melden Sie sich in PH-Online an und rufen Sie auf Ihrer Visitenkarte über die Schaltfläche <u>LV-An/Abmeldung</u> (Spalte Studium) das Anmeldemenü auf. Klicken Sie dort rechts neben jener Lehrveranstaltung (Seminar) von der Sie sich abmelden möchten auf die Schaltfläche .
- Nach Anmeldeschluss ist eine Abmeldung nur mehr per E-Mail an die Adresse <u>fortbildung@ph-tirol.ac.at</u> möglich. Bitte vergessen Sie nicht Ihre Direktion rechtzeitig über die Abmeldung zu informieren.

#### Warum befinde ich mich trotz erfolgreicher Anmeldung zu einer Lehrveranstaltung auf der Warteliste?

 Jede Anmeldung wird vorerst auf der Warteliste gereiht. Ungefähr drei Wochen nach Meldeschluss erhalten die TeilnehmerInnen einen Fixplatz zugeteilt und werden davon per E-Mail verständigt. Bei mehr Anmeldungen als verfügbaren Plätzen verbleiben weiter hinten gereihte Personen auf der Warteliste. Bei einem eventuellen Nachrücken werden Sie sofort per E-Mail verständigt.

# Ich habe Fragen zur Anmeldung zu einer Lehrveranstaltung (Seminar) oder zur Bedienung von PH-Online. Wohin kann ich mich wenden?

- Für Fragen zur Seminaranmeldung wenden Sie sich bitte an <u>fortbildung@ph-tirol.ac.at</u> oder an unsere Teamassistenz die Sie unter den Nummern 0512/59923-2104, -2105, -2106, -2107 oder -2108 erreichen können.
- Für Fragen zur Bedienung von PH-Online wenden Sie sich bitte an <u>ph-online@ph-tirol.ac.at</u> oder an die Nummer 0512/59923-2105.
- Für inhaltliche Fragen zu Lehrveranstaltungen (Seminaren) kontaktieren Sie bitte die/den zuständige/n pädagogisch planende/n Mitarbeiter/in oder den/die zuständige Anprechpartner/in für die jeweilige Bildungsregion.